## Configuração

## Como alterar as cores da seta inferior scroll bar para retornar ao topo?

01) Acesse o Painel de Controle

02) Após o login clique em Layout >> Color

03) Selecione as opções:

Background Color Arrow Bottom Scroll = Cor de fundo

Background Color Arrow Bottom Scroll Before = Cor de fundo antes de clicar

Background Color Arrow Bottom Scroll Color = Cor da seta

04) Após clique no botão ATUALIZAR

ID de solução único: #1673 Autor: : MFORMULA Última atualização: 2016-08-01 16:59